#### www.iteguru.com

# आय.टी. विश्व

# टॅली.इआरपी 9

### Module - 1

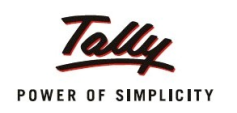

# Experience the Power of Tally.ERP 9

किरण पाटील

आय.टी. विश्व

#### A. Introduction to Accounting

Objective :-Accounting म्हणजे काय? Accounting चे फायदे. Accounting साठी लागणा-या व्याख्या. Ccounting चे प्रकार आणि त्यांचे नियम.

Accounting :- व्यापारातील दैनंदीन व्यवहाराची नोंद एका विशिष्ट पध्दतीने विशिष्ट खात्यात करणे म्हणजेच Accounting होय.

Advantages of Accounting :- Accounting ठेवण्याचे पुढील फायदे आहेत.

- 1) Accounting मुळे आपल्याला व्यापाराच्या एखादया ठराविक कालावधीत झालेला नफा किंवा तोटा समजतो.
- 2) व्यापाराची एकूण आर्थिक परिस्थिती समजते, म्हणजेच
  - a) व्यापारात एकूण किती मालमत्ता (Assets) आहे.
  - b) आपला व्यापार इतरांना किती देण (Liabilities) आहे, तसेच इतरांकडून किती घेण आहे.
  - c) व्यापारात किती भांडवल (Capital) आहे.
- तसेच आपल्या व्यापारातील नफ्याची किंवा तोटयाची कारणे देखील Accounting ठेवल्यामुळे समजू शकतात.

वरील फायदे लक्षात घेता Accounting हा व्यापाराचा आत्मा आहे हे आपणांस सहज लक्षात येते.

**Defination** :-

Accounting शिकत असतांना आपणांला काही शढदांचा वारंवार उपयोग करावा लागतो. प्रथम आपण या शब्दांचा अर्थ लक्षात घेऊया.

- 1) Goods (माल):- माल म्हणजे व्यापारात सतत व मुख्यकरुन खरेदी केली जाणारी आणि विकली जाणारी वस्तु. उदा. किराणा दुकानदाराचा माल म्हणजे विविध डाळी, साबणख् तेल वगैरे.
- 2) Assets (मालमत्ता) :- मालमत्ता म्हणजे व्यापारासाठी आवश्यक असणा-या किंवा व्यापाराला सहाययक

मालमत्ता म्हणजे व्यापारासाठी आवश्यक असणा-या किंवा व्यापाराला पुरक ठरणा-या मोल्यवान वस्तु

वरील Goods आणि Assets मधील फरक लक्षात घेण्यासाठी एक उदाहरण पाहू. आपण बघीतलेच कि किराण दुकानातील डाळी, साबण्, तेल या वस्तु त्याचा माल Goods म्हणून ओळखल्या जातात. या मालाच्या खरेदी आणि विक्रीवर त्याचा नफा तोटा अवलंबून असतो, तसेच तो हा माल नेहमी घऊक स्वरुपात खरेदी करतो आणि किरकोळ विक्री करतो.

पण किराणा दुकानासाठी लागणारी जागा म्हणजेच दुकान, फर्निचर या वस्तु तो नेहमी विकत नाही किंवा खरेदी करत नाही. अशा वस्तुंना आपण त्याची मालमत्ता म्हणजे Assets असे म्हणतो. Assets म्हणजे विल्डींग, वाहन, मशिनरी, जागा, फर्निचर या मौल्यवान वस्तु होय.

- 3) Liabilities (देणी) :- Liabilities म्हणजे आपल्या बिझनिसने इतरांना दयावयाची देणी. उदा. बँकेकडून घेतलेले कर्ज, व्याज तसेच जर माल उधारीवर खरेदी केले असेल त्या पार्टीला आपला बिझनेस देणी लागतो, म्हणजेच ती सुध्दा एक liabilities असते.
- 4) Capital (भांडवल):- कॅपिटल म्हणजे बिझनेसच्या मालकाने बिझनेस मध्ये केलेली गुंतवणुक. एखादया बिझनेसचा मालक हा त्या बिझनेसमध्ये जर काही cash, Goods किंवा इतर Asstes च्या स्वरुपात गुतवणुक करीत असेल तर ते त्या बिझनिसचे capital म्हणून ओळखले जाते, आणि हे capital तो बिझनेस त्या मालकाला देणे लागतो. म्हणजेच capital हे बिझनेसच्या दृष्टीने एक प्रकारचे कर्ज (Liabilities) म्हणून ओळखले जाते.
- 5) Debtor(देणेकरी):- आपल्या बिझनेसला ज्या व्यक्ती काही रक्कम देण असतात अशा व्यक्तींना Debot असे म्हणतात. मराठीत याला ॠणको असे म्हणतात.
- 6) Creditor(घेणेकरी): आपला बिझनेस ज्या व्यक्तींना काही रक्कम देणं असतो अश्या व्यक्तींना Creditors असे म्हणतात. मराठीत याला धनको असे म्हणतात.
- 7) Business Transaction (व्यापारी व्यवहार) :- व्यापाराशी संबंधीत व व्यापाराच्या नफ्या तोटयावर परिणाम करणारी घटना. उदा. माल खरेदी केला, पगार दिला. उधारीवर माल विकला, वगैरे.

पण काही घटना या व्यापारी व्यवहार म्हणून धरता येत नाही. उदा. नोकर लावला किंवा मालाची ऑर्डर दिली.

- 8) Cash Transaction (रोख व्यवहार):- जेव्हा पेसे देऊन किंवा पैसे घेऊन माल किंवा मालमत्तेचा व्यवहार होतो, तेव्हा त्याला cash transaction असे म्हणतात.
- 9) Credit Transaction(उधारीचा व्यवहार):- जेव्हा उधारीत माल किंव मालमत्तेचा व्यवहार होतो तेव्हा त्या व्यवहाराला cedit transaction असे म्हणतात.

#### **Types of Accounts:**

Accounts चे पुढील तीन प्रकार आहेत –

- 1) Personal Accounts:- या प्रकारात बिझनेसशी संबंधीत अश्या सर्व व्यक्तींची आणि संस्थांची अकाऊंटस येतात. यात बँक, कंपनी, सहकारी संस्था, ट्रस्ट यांची accounts येतात. उदा. Rahul A/c, Gayatri Sales A/c, Bhandarkar Traders A/c, Bank of India A/c.
- 2) Real Accounts:- या प्रकारात बिझनेसमधील Asstes व Goods यांची Accounts येतात. उदा. Cash A/c, Furniture A/c, Builing A/c.
- 3) Nominal Accounts:- या प्रकारात बिझनेसशी संबंधीत असणारे सर्व उत्पन्नांची व खर्चाची साधने यांची Accounts येतात. उदा. Salary A/c, Rent A/c, Commission A/c, Advertisement A/c, Light Bill A/c, Electricity Bill A/c.

#### **Golden Rules of Accounts:**

एखादया transaction ची नोंद करतांना ती त्या Accounts च्या Debit side ला टाकावी कि Credit side ला टाकावी या संबंधीचे पुढील नियम आहेत -

#### 1) Personal Accounts:-

|                      | Debit        | :               | The Receiver       | or   | Debtor   |  |  |  |
|----------------------|--------------|-----------------|--------------------|------|----------|--|--|--|
|                      | Credit       | :               | The Giver          | or   | Creditor |  |  |  |
| 2) Re                | al Accounts: |                 |                    |      |          |  |  |  |
|                      | Debit        | : What comes in |                    |      |          |  |  |  |
|                      | Credit       | :               | What goes out      |      |          |  |  |  |
| 3) Nominal Accounts: |              |                 |                    |      |          |  |  |  |
|                      | Debit        | :               | All Expenses & Los | sses |          |  |  |  |
|                      |              |                 |                    |      |          |  |  |  |

Credit All Incomes & Gains :

#### Double Entry System

Accounting करत असतांना तीची एक विशिष्ट पध्दत असते हे आपण आधि बघीतले आहे. या पध्दतीलाच Double Entry System असे म्हणतात.

प्रत्येक business transaction चे बिझनिसवर उलट-सुलट असे दोन परिणाम होत असतात.

उदा.

a) Goods purchased for cash: या व्यवहारात माल आपल्याकडे येत आहे पण त्याच वेळी काही रक्कम आपाल्याकडून जात आहे.

b) Goods sold to Rahul on credit: येथे आपल्याकडून माल जा आहे आणि त्याच वेळी राहूल हा आपल्या बिझनेसला काही रक्कम देणं लागत आहे.

वरील पध्दतीने accounting करत असतांना प्रत्येक business transaction ची नोंद कमीत कमी दोन Accounts मध्ये करावी लागते.

प्रत्येक Accounts च्या दोन बाजु असतात. डाव्या बाजुला Debit Side असे म्हणतात, तर उजव्या बाजुला Credit Side असे म्हणतात.

Chapter - 2 Introduction to Tally.ERP 9

Objective :-

- टॅली पॅकेजची तोंडओळख.
- टॅली पॅकेजचे वैशिष्टे बघणे.
- > टॅली स्क्रिनची माहिती घेणे.

Tally.ERP 9 हे जागातील अतिशय वेगवान आणि सर्वात शक्तीशाली बहुभाषीक Business Accounting आणि Inventory management software आह**े. टॅलीची रचना लहान आणि मध्यम** आकाराच्या बिझनेच्या गरजा पुर्ण करण्यासाठी झालेली आहे. यात सर्व अकाऊंटची वैशिष्ठे सामावलेली आहे, वापरण्यासाठी अतिशय परवडण्यासारखे आहे तसेच वापरण्यासास सोपा देखील आहे. यात व्यवसायाच्या सर्व कार्य जसे sales, finance, purchaseing, inventory आणि manufacturing यांचा समावेश होतो. यातील शक्तीशाली नविन वैशिष्ठे, वेगवान कार्यप्रणाली आणि Tally.ERP 9 ची ताकद मिळून सुधारीत MiS, Multi-lingual, Data Synchorinization आणि Remote capabilities व्दारे व्यापारातील सर्व क्रिया सोप्या आणि कमी किमतीत करता येतात.

#### Features of Tally.ERP 9

Tally.ERP9 मध्ये ये खालील निवन वैशिष्टे समाविष्ट केलेले आहेत.

Remote Access:

Tally.ERP 9 मध्ये remote capabilities आहेत, हया व्दारे users हा डाटा कोणत्याही ठिकाणाहून ॲक्सेस करु शकतात. युझर हे remote users (ids) तयार करु शकतात, तसेच त्यांना remotely कंपनी access करुन देण्यासाठी परवानगी देऊ शकतात.

Tally.NET (to be read as Tally.NET)

Tally.NET हे इंटरनेटवर आधारीत अनेक सुविधा पुरिवते. प्रत्येक Tally.ERP 9 मध्ये Tally.NET ची सुविधा असते. Tally.NET मध्ये खालील सुविधा आहेत –

Tally.NET चे वैशिष्टे :

• Remote Users तयार करणे.

- Remote Access
- Control Centre
- Support Centre
- Synchronization of data (via Tally.NET)
- Product updates & upgrades
- Simplified Installation process

Tally.ERP 9 हे एका नव्या सुधारीत installer सोबत येते, जे वापरकर्त्याला एकाच स्क्रिनवर अनेक सेटींग्ज करण्याची सुविधा पुरवितात.

Control Centre

Control Centre हे निवन वैशिष्टे Tally.ERP 9 मध्ये टाकण्यात आलेले आहे. या व्दारे Tally.ERP 9 आणि वापरकर्त्यांमध्ये समायोजन करण्यास मदत करतात. Control

Centre च्या मदतीने खालील बाबी करता येतात -

- Users तयार करणे आणि Security levels तयार करणे.
- Centrally Configure आणि & Tally.ERP 9 manage करणे.
- Remote Site वर Surrender, Confirm किंवा activation reject करणे.
- Account शी संबंधीत माहितीचे व्यवस्थापन करणे.
- Enhanced Look & Feel
  - ✓ Resizing Screens

वापरकर्ते Tally.ERP 9 च्या screen/window चा आकार बदलवू शकतात. Tally.ini या फाईल मध्ये स्क्रिनची लांबी आणि रुंदी दिलेली असते. वापरकर्ते स्क्रिनचा आकार बदलवून एकाच वेळी दोन Tally.ERP 9 च्या विंडोज ओपन करुन दोन रिपोर्ट मध्ये तुलना करु शकतात. ✓ Multiple Selection capabilities

वापरकर्ते एकाच वेळी रिपोर्ट मधील अनेक लाईन्स सिलेक्ट करु शकतात, तसेच गरजेप्रमाणे या लाईन्स डिलीट किंवा हाईड करु शकतात.

#### ✓ Information panel

Tally.ERP 9 च्या खालील बाजुला हा एक नविन भाग जोडलेला आहे. यात Product, Version, Edition, Configuration and Calculator हे पाच भाग आहेत. यातील कोणत्याही भागात क्लिक करुन याविषयी अधिक माहिती बघता येते.

#### ✓ Calculator

Data Sync आणि Remote connectivity वेळी येथे Tally.NET चे Connection status दिसते. तसेच Calculator म्हणून वापर करता येतो.

✓ Enhanced Payroll Compliance

Tally.ERP 9 मधील Payroll हा अधिक सोपा आणि यातील सर्व function वापरण्यास उपयुक्त आहे. यात बिझनेसच्या गरजेप्रमाणे payroll processing अधिक जलद आणि अचूक करता येते.

✓ Excise for Manufacturers

Tally.ERP 9 मध्ये Excise शी संबंधीत बिझनिसच्या गरजे प्रमाणे सर्व सुविधा पुरविलेल्या आहेत.

✓ Auditors' Edition of Tally.ERP 9 (Auditing Capabilities for Auditors')
 Tally.ERP 9 हे एका Gold Auditors' Edition पुरिवते, ज्यात Chartered Accountants साठी
 Audit and Compliance capabilities आहेत. यात खालील टूल
 आहेत -

- Tax Audit
- Statutory Compliance
- Enhanced Tax Deducted at Source

The TDS feature in Tally.ERP 9 मधील TDS मधिल सर्व function, accounting आणि statutory व्यापाराच्या गरजेप्रमाणे अधिक अचुक आणि सोपे केलेले आहे.

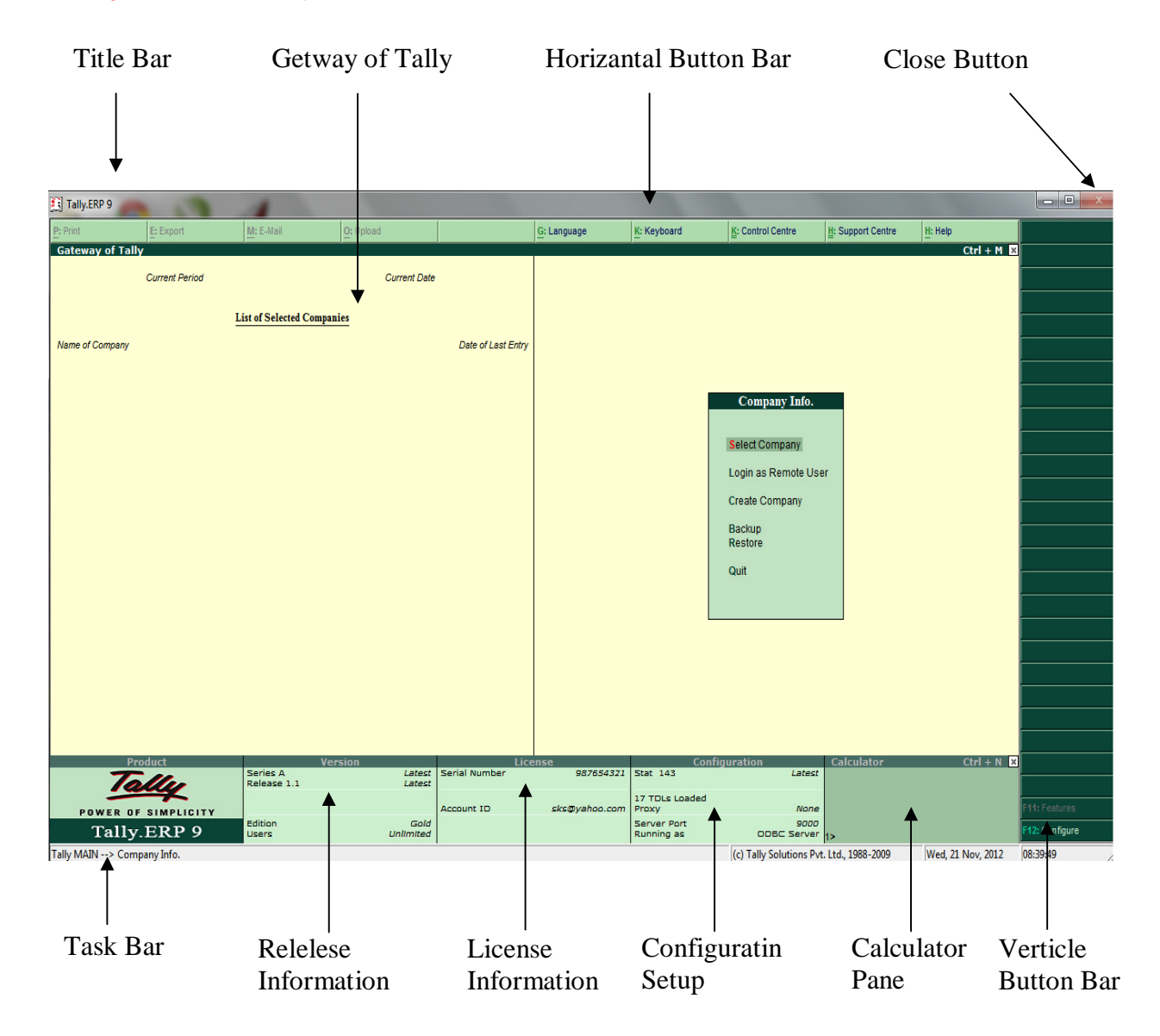

#### Tally.ERP 9 Start-up Screen:

Tally.ERP 9 Screen Components

Title bar: येथे Tally.ERP 9 चे version दिसते.

Horizontal button bar: येथे Language key, Keyboard Language and Tally.ERP 9 ची Help इ. बटन्स् आहेत.

**Close button:** येथुन Tally.ERP हे minimize करता येथे, तसेच पुन्हा restore करण्यासाठी taskbar वरील Tally.ERP 9 च्या आयकॉन वर क्लिक करावे.

Gateway of Tally: येथे menus, screens, reports दिसतात, तसेच आपणांस हवा तो डेटा बघण्यासाठी येथील ऑप्शन्स निवडू शकतो. Buttons toolbar: येथे Tally.ERP 9 सोबत जलद गतीने क्रिया करण्यासाठी अनेक बटन्स असतात. येथे निवडलेल्या टास्क प्रमाणेच बटन्स दिसतात.

Calculator Area: येथुन आपण Calculation करु शकतो.

Info Panel: येथे Version number, License आिण Configuration चे details बघायला मिळतात.

Chapter – 3 Maintaing Company Data 9

#### **Objective :-**

- ➤ Tally मध्ये कंपनी तयार करणे.
- Company मध्ये बदल करणे.टॅली
   स्क्रिनची माहिती घेणे.

येथे आपण एक उदा. म्हणून Apex Sales & Service नावाची एक कंपनी घेणार आहोत, जी computer equipments, components आणि softwares विकत घेते आणि इतर कंपन्यांना तसेच गि-हाइकांना विकते. आता आपण ही कंपनी तयार करतांना खालील माहिती देणार आहोत -

Go to the Gateway of Tally > Company Info. > Create Company

येथे company cration एक windows येते, येथे खालील माहिती टाईप करावी.

| Tally.ERP 9                                                                                                    |                                                   | 1                                                  |                |                                                          |                                                                                                    |                                                   |                                                              |                                                                | 176 /                         |
|----------------------------------------------------------------------------------------------------|---------------------------------------------------|----------------------------------------------------|----------------|----------------------------------------------------------|----------------------------------------------------------------------------------------------------|---------------------------------------------------|--------------------------------------------------------------|----------------------------------------------------------------|-------------------------------|
| P: Print                                                                                                    | E: Export                                         | M: E-Mail                                          | O: Upload      |                                                          | G: Language                                                                                               | K: Keyboard                                       | K: Control Centre                                            | H: Support Centre                                              | H: Help                       |
| Company Creation                                                                                                  | on                                                |                                                    |                |                                                          |                                                                                                    |                                                   |                                                              |                                                                | Ctrl + M                      |
| Directory                                                                                                    | : C:\T                                            | ally.ERP9\Data                                     |                |                                                          |                                                                                                    |                                                   |                                                              |                                                                |                               |
| Name                                                                                                    | : Ape                                             | ex Sales & Servi                                   | ice            |                                                          |                                                                                                    |                                                   |                                                              |                                                                |                               |
| Company Logo                                                                                                    | : 0 No<br>N                                       | ot Applicable<br>Mailing & Contact Det             | tails          |                                                          |                                                                                                    |                                                   | Company Details                                              |                                                                |                               |
| Mailing Name<br>Address                                                                                           | : Ape<br>: ABC<br>Mun                             | x Sales & Service<br>Street<br>hbai                |                | Currency<br>Maintain<br>Financial `<br>Books be          | Symbol<br>Year from<br>ginning from                                                                       | : Rs.<br>: Accounts w<br>: 1-4-2012<br>: 1-4-2012 | rith Inventory                                               |                                                                |                               |
|                                                                                                    |                                                   |                                                    |                |                                                          |                                                                                                    |                                                   | Security Control                                             |                                                                |                               |
|                                                                                                    |                                                   |                                                    |                | Disallow of                                              | opening in Educational mod                                                                                | e ?No                                             |                                                              |                                                                |                               |
| Statutory compliance fr<br>State<br>PIN Code<br>Telephone No.<br>E-Mail                                           | or : India<br>: Mah<br>: 4000<br>: 022-<br>: ape) | a<br>arashtra<br>155<br>0123456<br>«@apxsales.com  |                | TallyVault<br>Repea<br>(WARNII)<br>Use Secu<br>(Enable S | Password (if any)<br>Password<br>G: forgetting your TallyVa<br>rity Control<br>ecurity to avail Tally.NET | :<br>word will rende<br>? No<br>Features)         | r your data unusable!!)                                      |                                                                |                               |
|                                                                                                    |                                                   |                                                    |                | Base Currer                                              | ncy Information                                                                                           |                                                   |                                                              |                                                                |                               |
| Base Currency Symbol<br>Formal Name<br>Number of Decimal Place<br>Is Symbol SUFFIXED to<br>Symbol for Decimal Por | l<br>Amounts ?<br>tion                            | : Rs.<br>: Indian Rupees<br>: 2<br>? No<br>: paise |                |                                                          |                                                                                                    |                                                   | Show Amounts in I<br>Put a SPACE betwe<br>Decimal Places for | dillions<br>een Amount and Symbol<br>Printing Amounts in Words | ? No<br>Accept ?<br>Yes or No |
|                                                                                                    |                                                   |                                                    |                |                                                          |                                                                                                    |                                                   |                                                              |                                                                |                               |
| Q: Quit                                                                                                    |                                                   |                                                    |                |                                                          |                                                                                                    |                                                   |                                                              |                                                                |                               |
| Pro                                                                                                    | duct                                              | Series A<br>Release 1.1                            | Version<br>Lat | Lic<br>Est Serial Number                                 | ense<br>987654321                                                                                         | Conf<br>Stat 143                                  | iguration<br>Latest                                          | Calculator                                                     | Ctrl + N                      |
| POWER OF                                                                                                    | SIMPLICITY                                        |                                                    |                | Account ID                                               | sks@yahoo.com                                                                                             | 17 TDLs Loaded<br>Proxy                           | None                                                         |                                                                |                               |
| Tally.                                                                                                    | ERP 9                                             | Edition<br>Users                                   | Gi<br>Unlimit  | old<br>ed                                                |                                                                                                    | Server Port<br>Running as                         | 9000<br>ODBC Server                                          | 1>                                                             |                               |
| Tally MAIN> Comp                                                                                                  | any Info> Com                                     | pany Creation                                      |                |                                                          |                                                                                                    |                                                   | (c) Tally Solutions Pv                                       | t. Ltd., 1988-2009                                             | Fri, 21 Dec, 2012             |

▶ Directory: येथे कंपनीचा डाटा ज्या ठिकाणी store होणार आहे, तो path दयावा.

- Name: येथे कंपनीचे नांव दयावे.
- > Company Logo: आपण येथुन कंपनीसाठी एक logo देऊ शकतो.
- Mailing Name: येथे आपण वर दिलेले कंपंनीचे नांव आपोआप दिसते. आपण आपल्या गरजेप्रमाणे दुसरे नांव देऊ शकतो.
- ➢ Addess: कंपनीचा पत्ता येथे दयावा.
- > Statutory Compliance: येथुन India निवडावे.
- > State: येथे असलेल्या लिस्ट मधून State निवडावे.
- > Pin Code: PIN code येथे दयावा.
- > Telephone No.: येथुन कंपनीचा telephone number दयावा.
- E- Mail: येथे दिलेला इ-मेल Tally कडून documents, reports आणि data पाठविण्यासाठी होतो.
- > Currency Symbol: येथुन आपण हवा तो currency symbol निवडू शकतो. By
- b default येथे Rs दिसते.
- Maintain: येथे Accounts only किंवा Accounts with Inventory यापैकी एक प्रकार निवडावा.
- Financial Year From: येथे कंपनीचे financial year ज्या तारखेपासुन सुरु होत असेल ती तारीख दयावी. Tally.ERP 9 पुढील 12 महिन्यांचे एक Financial Year म्हणून घेतो. उदा. For जर येथे 1<sup>st</sup> April 2013 ही तारीख दिली तर तुमचे Financial Year हे
- ≻ एप्रिल ते मार्च असे गणले जाईल.
- Books Beginning From: येथे 'Financial Year From' मधील तारीख आपोआप दिसते. पण जर एखादी कंपनी मधेच सुरु झाली असेल उदा. 10<sup>th</sup> Oct. तर हि तारीख दयावी.
- TallyVault Password: TallyVault हे एक सुरक्षीततेचे एक वैशिष्टय आहे ज्या व्दारे टॅली ला पासवर्ड चा वापर करुन सुरक्षीत करता येते. येथे दिलेला पासवर्ड प्रत्येक वेळी टॅली सुरु करतांना दयावा लागतो. जर हा पासवर्ड विसरलात तर तो पुन्हा परत मिळवता येत नाही.
- > Use Security Control: येथे टॅली युझर साठी टॅली मध्ये डाटा enter/ alter/delete
- ≻ करण्याची परवानगी देता येते.
- > Base Currency Information: येथे currency विषयी पुढील पर्याय आहेत.
- > Base currency symbol: येथे currency symbol दिसतो. उदा Rs.
- > Formal name: येथे वरील currency symbol चे पुर्ण नांव दिसते.

- Number of decimal places: By default येथे 2 असते. आपण आपल्या गरजेप्रमाणे बदल करु शकतो.
- Is symbol suffixed to amounts?: By default येथे No असते. जर तुम्हाला किमती साबत currency symbol हवा असेल तर येथे Yes दयावे.
- > Symbol for Decimal Portion: येथे Paise दिसते.

वरील सर्व माहिती टाईप करुन झाली की Accept ची लहान विंडो येईल माहिती save करण्यासाठी येथे Y प्रेस करावे. आता Getway of Tally ची पुढील प्रमाणे स्क्रिन येईल –

#### Modification of Company information:

कंपनी तयार केल्यानंतर जर कंपनीच्या माहितीत काही बदल करावयाचा असेल तर Alt +

F3 कि प्रेस करुन Alter हा ऑप्शन सिलेक्ट करुन कंपनी सिलेक्ट करावी.

#### Shut Company:

जर एकाच वेळी अनेक कंपन्या open केलेल्या असतील आणि यातील एखादी कंपनी बदं करावयाची असेल तर Alt+F3 कि प्रेस करुन Shut ऑप्शन सिलेक्ट करावा व जी कंपनी बंद करावयाची असेल ती कंपनी सिलेक्ट करावी.

#### **Delete Company:**

जर तुम्हाला तयार केलेली कंपनी डिलीट करावयाची असेल तर Alt + F3 – Alter मध्ये जावे आणि Alt+D key प्रेस करावी.

तसेच स्क्रिनच्या उजव्या बाजुला vertical button bar असतो, यावर पुढील बटन्स असतात -

- F1: Select Company जर एकाच वेळी अनेक कंपनी ओपन असतील तर त्यातील एखादी कंपनी सिलेक्ट करण्यासाठी F1 key प्रेस करावी.
- F1: Shut Company ओपन असलेल्या कंपनी पैकी एखादी कंपनी बंद करण्यासाठी Alt+F1 key प्रेस करावी.
- 3) F2: Date येथुन टॅली ची current date बदलवता येते.
- 4) F2: Period येथुन टॅली मधील कंपनीचा current period बदलवू शकतो. Alt+F2.
- 5) F3: Company जर एकाच वेळी अनेक कंपनी ओपन असतील तरच हा पर्याय ॲक्टीव्ह होतो.
- 6) Alt+F3: Company Info जेव्हा Alt + F3 key प्रेस केली जाते तेव्हा company Info Menu ओपन होतो.

Chapter - 4 Creates Ledger and Groups

#### **Objecitve :-**

- Ledgers तयार करणे.
- > Multiple Ladeger तयार करणे.
- ≻ Ledger चे group तयार करणे.

#### Ledgers/ Accounts:

Journal Entries करण्यापुर्वी आपल्याला Ledgers तयार करावे लागतात. Ledgers हे एक प्रकारचे असे account असतात, त्यांच्या मदतीने आपण Vouchers Entries करु शकतात. उदा. Sahayog Traders a/c, Bank A/c ई.

#### Goups:

एकाच प्रकारच्या ledgers चा एक ग्रुप बनतो. आपण एकाच प्रकारच्या लेजर्स चा परिणाम कंपनीवर काय होतो, हे बघण्यासाठी आपण या लेजर्सचा ग्रुप तयार करतो.

#### Predefined Groups of Accounts :-

Tally.ERP 9 मध्ये आधिच 28 गुप तयार केलेले आहेत, त्यापैकी 15 हे मुख्य किंवा प्राथमिक ग्रुप आणि 13 सब ग्रुप आहेत.

#### Create Accounts/Ledger :-

Ledgers तयार करण्यासाठी पुढील मार्गाने जावे -

Getway of Tally------Accounts Info. ---Leadger --SingleLedger---- Create

| Ladaas Creation                                                                               |                                                       |                    | Annu Calas A                                                        | Camira                                                                                                    |
|-----------------------------------------------------------------------------------------------|-------------------------------------------------------|--------------------|---------------------------------------------------------------------|----------------------------------------------------------------------------------------------------|
| (alas) : Sun Traders A/c                                                                      |                                                       |                    |                                                                     | Total Op. Bal                                                                                                  |
| Under<br>Maintain batknoss bil-by-bil<br>Debuit Credt Period<br>Inventory values are affected | : Sundry Debtors<br>(Current Assets)<br>? Yes<br>? No |                    | Name<br>Addreas<br>State<br>PN Code<br>PAN //T No.<br>Sales Tax No. | Mailing Details<br>: Sun Traders Alc : Sundad, Mumbai<br>: J Not Applicable :<br>:<br><u>Tax Information</u> : |
|                                                                                               | Opening Balance                                       | ( on 1-Apr-2012) : |                                                                     |                                                                                                    |

वरील Ledgers तयार करण्याच्या विंडोज मध्ये पुढील पर्याय आहेत.

Name: येथे Party चे किंवा Ladgers चे नांव दयावे.

Alias: येथे वरील लेजर साठी एक ऊर्फ नांव देता येते.

Under: येथे वरील लेजर ज्या ग्रुप खाली येत असेल तो निवडावा.

Inventory Values are Affected: जर तुम्ही Inventory सुध्दा मेन्टेन करणार असाल आणि या लेजर चा परिणाम inventory वर परिणाम होणार असेल तर येथे Yes दयावे.

Address: येथे पत्ता दयावा.

State: येथुन राज्य निवडावे.

Pin Code: येथे पिन कोड दयावा.

Opening balance: जर या लेजरचा आधिचा opening balance असेल तर तो येथे दयावा.

येथे account groups ची यादी आहे आणि त्यात येणारे संभावित Ledgers आहेत.

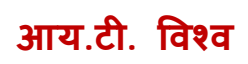

| No. | Group Name              | Accounts                                            |
|-----|-------------------------|-----------------------------------------------------|
| 1   | Bank Accounts           | For Saving & Current Accounts                       |
|     | (Do not take banks from |                                                     |
|     | which we take loan)     |                                                     |
| 2   | Bank OCC(Overdreft and  | Accounts of Bank Overdreft in any                   |
|     | Cash Credit)            |                                                     |
|     | & Bank OD A/c           |                                                     |
| 3   | Branch/Division         | Accounts of any branch or division of business      |
| 4   | Capital Account         | Accounts for Capital                                |
| 5   | Cash-in-Hand            | For Cash A/c, Petty Cash                            |
| 6   | Current Assets          | For Assets A/c which are of Short Period or         |
|     |                         | regurlarly fluctuating value like Bills Receivable, |
| 7   | Current Liabilities     | liabilities which are of short period likes Bills   |
|     |                         | Payable.                                            |
| 8   | Deposite Assets         | For Fixed Deposite in Bank or any Bonds             |
| 9   | Direct Expenses &       | Expenses which effets directly on Production or     |
|     | Expenses ( Direct )     | Gross Profit like Factory Rent, Wages etc.          |
| 10  | Direct Incomes &        | Incomes which affets directly on Production or      |
|     | Income (Direct )        | on Gross Profit                                     |
| 11  | Duties & Taxes          | For A/c like VAT, Excise duty, Sales Tax,           |
|     |                         | Income Tax come under this group.                   |
| 12  | Expenses Indirect &     | Expenses under administration come under this       |
|     | Indirect (Expenses)     | group like Advetisement, Salaries etc.              |

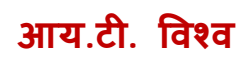

| 13 | Income Indirect &<br>Indirect (Income )  | Incomes like Commission received, Rent received                                             |  |  |  |  |  |  |
|----|------------------------------------------|---------------------------------------------------------------------------------------------|--|--|--|--|--|--|
| 14 | Fixed Assets                             | For the assets which are of long period come under this group like Machinary, Building etc. |  |  |  |  |  |  |
| 15 | Investment                               | For investment in Shares, Bonds, Long term<br>Bank Deposite etc.                            |  |  |  |  |  |  |
| 16 | Loans (Liability)                        | For the long term loan taken form others                                                    |  |  |  |  |  |  |
| 17 | Misc. Expenses (Assets)                  | For the Assets which are before start company                                               |  |  |  |  |  |  |
| 18 | Provision                                | For the Provision of Future expenses like Income Tax, Depreciation                          |  |  |  |  |  |  |
| 19 | Purchase A/c                             | For the accounts of Purchase & Purchase ruturn                                              |  |  |  |  |  |  |
| 20 | Sales A/c                                | For the accounts of Sales & Sales Return                                                    |  |  |  |  |  |  |
| 21 | Reserves & Surplus /<br>Retained Earning | For the accounts of Reserves like General Reserve                                           |  |  |  |  |  |  |
| 22 | Stock - in - hand                        | For Closing Stock                                                                           |  |  |  |  |  |  |
| 23 | Sundry Creditor                          | From whom purchased goods on Credit                                                         |  |  |  |  |  |  |
| 24 | Sundry Debtor                            | To whom sold goods on Credit.                                                               |  |  |  |  |  |  |
| 25 | Suspense A/c                             | For the Accounts whous group we can't decied                                                |  |  |  |  |  |  |
| 26 | Secured Loans                            | For long term and short term loan whic is taken against security of some assets             |  |  |  |  |  |  |
| 27 | Unsecured Loans                          | For loans obtained without any security.                                                    |  |  |  |  |  |  |

पुढील Legers स्क्रिन वर पुढील पर्याय आहेत -

Display – येथे आधिच तयार असलेल्या Legers ची यादी दिसते.

Alter – येथुन तुम्ही तयार केलेल्या Ledgers मध्ये बदल करु शकता.

Delete ledger – येथुन तयार केलेले Ledgers डिलीट करु शकता, यासाठी Alt+D कि प्रेस करावी.

#### Create Multiple Ladgers:

जर तुम्हाला एकाच वेळी अनेक Ledgers एकाच ग्रुप खाली तयार करावयाचे असतील तर ते येथुन करता येतात.

| P: Print       | E: Expo                                          | t <u>M</u> : E-Mail | O: Upload | 1 |            | G: Language | K: Keyboard    | K: Cont         | rol Centre                                   | H: Support Centre      | H: Help               |
|----------------|--------------------------------------------------|---------------------|-----------|---|------------|-------------|----------------|-----------------|----------------------------------------------|------------------------|-----------------------|
| Multi          | Ledger Creation                                  |                     |           |   | Apex Sales | & Service   |                |                 |                                              |                        | Ctrl + M 🛛            |
| Under          | Group                                            | Sundry Creditors    |           |   |            |             |                |                 |                                              |                        | For 1-Apr-2012        |
| S.No.          | Name of Led                                      | ger                 |           |   |            |             |                |                 |                                              | Under                  | Opening Balance Dr/Cr |
| 1.<br>2.<br>3. | Sun Tradera<br>Bharat Sales<br>Janta Trading Co. |                     |           |   |            |             |                |                 | Sundry Credi<br>Sundry Credi<br>Sundry Credi | itors<br>itors<br>fors |                       |
|                |                                                  |                     |           |   |            |             |                |                 |                                              |                        | Accept ?<br>Yes or No |
| Q: Quit        | A: Accept                                        | D: Delete           |           |   |            |             | R: Remove Line | U: Restore Line | U: Restore                                   | a All                  |                       |

Under group: येथुन ज्या ग्रुप खाली हे सर्व लेजर्स तयार करावयाचे असतील तो ग्रुप येथुन सिलेक्ट करावा.

#### Create New Group:

Group: एकाच प्रकारच्या लेजर्सचा एक ग्रुप बनतो. टॅली मध्ये आधिच ग्रुप तयार केलेले आहेत. पण जर आपल्याला अजुन यापेक्षा वेगळा ग्रुप तयार करावयाचा असेल तर तो येथुन तयार करता येतो.

यासाठी पुढील मार्गाने जावे -

Getway of Tally ---- Account Info.----- Groups------ Single Group----- Create

| Group Cr      | eation                                                                                                    |                    |
|---------------|----------------------------------------------------------------------------------------------------|--------------------|
| Name          | : Conveyance                                                                                                    |                    |
| (alias)       | - 14 I 15 I 15 I |                    |
|               |                                                                                                    |                    |
| 1000000       |                                                                                                    |                    |
| Under         | : Direct Expenses                                                                                                    |                    |
|               |                                                                                                    |                    |
|               |                                                                                                    |                    |
|               |                                                                                                    |                    |
| Group beha    | ves like a Sub-Ledger                                                                                                    | ? No               |
| Nett Debit/Cr | edit Balances for Reporting                                                                                                    | ? No               |
| Used for Ca   | Iculation (eg. Taxes, Discounts)                                                                                                    | ? No               |
| (for Sale     | s Invoice Entry)                                                                                                    |                    |
| Method to A   | llocate when used in Purchase Invoice                                                                                                    | ? J Not Applicable |

येथे माहिती भरावी - पुढील

- 1) Name: येथे जो ग्रुप तयार करावयाचा आहे, त्याचे नांव दयावे.
- 2) Alias: येथे ग्रुप साठी एक ऊर्फ नांव दयावे.
- 3) Under: हा तयार होणारा ग्रुप टॅली मध्ये आधिच तयार केलेल्या ग्रुप पैकी ज्या ग्रुप खाली येणार असेल, तो सिलेक्ट करावा.
- 4) Group behaves like a Sub-Ledger: जर येथे तुम्ही Yes सिलेक्ट केले असेल तर Ledger wise बॅलन्स न दिसता फक्त group balance दिसेल.
- 5) Nett Debit/Credit Balances for Reporting: जर येथे Yes सिलेक्ट केले असेल तर Trial Balance मध्ये वेगळे debit आणि credit balance न दिसता net amount दिसते.
- 6) Used for calculation: जर तुम्हाला या ग्रुपच्या accounting साठी dities आणि taxes हवे असतील तर येथे Yes दयावे.

#### Alter Group:

ग्रुप तयार केल्यानंतर तुम्ही येथुन यात बदल करता येतो.

#### **Delete Group:**

येथुन Alt + D कि प्रेस करुन ग्रुप डिलीट करता येतो.

Exercise: 1

आता पुढील प्रमाणे लेजर तयार करा. यावर आधारीत voucher entry आपण पाठ क्र. 5 मध्ये बघणार आहोत.

| Sr. No. | Ledger                     | Group             |
|---------|----------------------------|-------------------|
| 1       | Capital A/c                | Capital Account   |
| 2       | Vehical A/c                | Fixed Assets      |
| 3       | Furniture A/c              | Fixed Assets      |
| 4       | Bank of India              | Bank Account      |
| 5       | Purchase A/c               | Purchase A/c      |
| 6       | Sales A/c                  | Sales A/c         |
| 7       | Sujit A/c                  | Sundry Debtors    |
| 8       | Telephone Bill A/c         | Indirect Expenses |
| 9       | Commission Rec. A/c        | Indirect Income   |
| 10      | Himanshu Sales             | Sundry Creditors  |
| 11      | Purchase Return A/c        | Purchase A/c      |
| 12      | Salary A/c                 | Indirect Income   |
| 13      | Janta Bank A/c             | Loans (Liability) |
| 14      | Advertisement Exe. A/c     | Indirect Expenses |
| 15      | Office Rent A/c            | Indirect Expenses |
| 16      | Dhiraj A/c                 | Sundry Debtor     |
| 17      | Sales Return A/c           | Sales Account     |
| 18      | Electricity Bill A/c       | Indirect Expenses |
| 19      | Vehical Depreciation A/c   | Depriciation      |
| 20      | Furniture Depreciation A/c | Depriciation      |
| 21      | Bills Receivable A/c       | Current Assets    |
| 22      | Kishor A/c                 | Sundry Creditor   |
| 23      | Bills Payable A/c          | Current Liability |
| 24      | Mandar A/c                 | Sundry Debtor     |
| 25      | Sum Microsystem A/c        | Sundry Debtor     |

Chapter - 5 Accounting Voucher

#### Objectives :-

- Voucher Entry चे प्रकार बघणे
- Voucher Entry करणे

#### Voucher:

Voucher हे एक आर्थिक व्यवहारांबददल माहिती असेलेले एक डॉक्युमेंट आहे. Manual entry मध्ये याला Journal entry म्हणतात. Voucher मध्ये व्यापारामधील सर्व व्यवरांचे संपुर्ण तपशिल असते.

#### Types of Voucher:

Tally.ERP 9 मध्ये पुढील आधिच तयार केलेले voucher चे प्रकार आहेत.

- 1) Contra (F4) : हा प्रकार कॅश आणि बँकेचे व्यवहार करतांना सिलेक्ट करावा. उदा. बँकेत कॅश भरली किंवा बँकेतून काढली, एका अकाऊंट मधून दुस-या अकाऊंट मध्ये हस्तांतरण केले. पण बँकेतुन कर्ज घेतले असेल तर हा प्रकार सिलेक्ट करुन नये.
- उदा. 1) Open Bank Account in Bank of India with Rs. 5000 2) Withdrawn from Bank of India Rs. 2000

#### 2) Payment (F5) : रोखीने झालेल्या व्यवरांची नोंद या प्रकारात येते.

- उदा. 1) Machinary Purchase for cash Rs. 20000
  - 2) Salary Paid Rs. 3000

3) Receipt (F6) : जेव्हा व्यापारात रोखीच्या किंवा चेकच्या स्वरुपात पैसे येतात, तेव्हा ते सर्व व्यवहार हे या प्रकारात येतात.

- उदा 1) Machinary Sold for cash Rs. 10000
  - 2) Commission Received Rs. 2000

4) Journal (F7) : जे व्यवहार रोखीने नसतील किंवा वरील पैकी कोणत्याही प्राकारात बसत नसतील तेव्हा हा प्रकार निवडावा. उदा. उधारीवर खरेदी आणि विक्री करणे, बँकेच्या कर्जावरील व्याज देणे किंवा इतर अकाऊंट नियमीत करावयसाचे असतील.

उदा. 1) Depreciation to be charged on Machinery Rs. 50000

- 2) Bills Receivable of Rs. 10000 from Sun Traders.
- 3) Bills Payable to India co. of Rs. 2500

5) Sales (F8) : जेव्हा माल उधारीवर विकला जातो तेव्हा हा प्रकार निवडावा.

उदा. 1) Sold Goods on credit to Sun Micorsystem for Rs. 20000

6) Credit Note (Ctrl + F8) : जेव्हा आपण विकलेला माल आपल्याकडे परत येतो, तेव्हा मालासोबत त्या मालाबददलचा सर्व तपशिल असलेली एक नोट येते. यालाच आपण Credit Note असे म्हणतो. या प्रकारात विकलेला माल परत येण्याच्या सर्व नोंदी येतात.

e.g. 1) Goods Return by Sagar Traders of Rs. 25000

Note: Credit Note/Debit Notes Active करण्यासाठी Voucher Entry च्या स्क्रिनवरुन F11 कि प्रेस करावी. नंतर Use Debit/Credit Notes समोर Yes टाईप करावे. तसेच Reverse Journal and Memo हे activate करण्यासाठी Use Rev. Journal & Optional vouchers समोर Yes दयावे. शेवटी Ctral + A कि प्रेस करुन सेव्ह करावे.

| General         Invoicing           Integrate Accounts and Inventory         ? Yes         Allow Invoicing         ? Yes           Income/Expense Statement instead of P & L         ? No         Enter Purchases in Invoice Format         ? Yes           Allow Muti-Currency         ? No         Use Debt/Credit Notes         ? Yes           Outstandings Management         ? Yes         Budgets & Scenario Management         ? No           Maintain Bill-wise Details         ? Yes         Budgets & Scenario Management         ? No           Activate Interest Calculation         ? No         Maintain Budgets and Controls         ? No           Cost/Profit Centres Management         Other Features         ? No         No           Maintain Payroll         ? No         Betable Cheque Printing Set/Atter Cheque Printing Configuration         ? No           Maintain ONE Payroll / Cost Category         ? No         Allow Zero valued entries         ? No                                                                                                    |                                                                                                    | Account                                                                                                    | ing Features                                                                                                    |                                                                                |
|----------------------------------------------------------------------------------------------------|----------------------------------------------------------------------------------------------------|----------------------------------------------------------------------------------------------------|----------------------------------------------------------------------------------------------------|--------------------------------------------------------------------------------|
| Integrate Accounts and intentionly       Plass       Plass | General                                                                                                    | 2 Vac                                                                                                    | Invoicing                                                                                                    | 2 Vec                                                                          |
| Use Pre-defined Cost Centre Allocations during Entry ? No                                                                                                    | Integrate Accounts and Inventory<br>Income/Expense Statement instead of P & L<br>Allow Multi-Currency<br>Outstandings Management<br>Maintain Bil-wise Details<br>(for Non-Trading A/cs also)<br>Activate Interest Calculation<br>(use advanced parameters)<br>Cost/Profit Centres Management<br>Maintain Payroll<br>Maintain Cost Centres<br>Use Cost Centre for Job Costing<br>More than ONE Payroll / Cost Category<br>Use Pre-defined Cost Centre Allocations during Entry | <ul> <li>? Yes</li> <li>? No</li> <li>? No</li> <li>? No</li> <li>? No</li> <li>? No</li> <li>? No</li> <li>? No</li> <li>? No</li> <li>? No</li> <li>? No</li> <li>? No</li> <li>? No</li> <li>? No</li> <li>? No</li> <li>? No</li> <li>? No</li> </ul> | Allow Invoicing<br>Enter Purchases in Invoice Format<br>Use Debit/Credit Notes<br>Use Invoice mode for Credit Notes<br>Budgets & Scenario Management<br>Maintain Budgets and Controls<br>Use Reversing Journals & Optional Vouchers<br>Other Features<br>Enable Cheque Printing<br>Set/Alter Cheque Printing Configuration<br>Allow Zero valued entries | ? Yes<br>? Yes<br>? No<br>? No<br>? No<br>? No<br>? No<br>? No<br>? No<br>? No |

7) Purchase (F9) :- सर्व माल खरेदीचे व्यवहार (रोखीत किंवा उधारीत) हे या प्रकारात येतात.

E.g. Puchase Machinery from Sun Traders for Rs. 40,000/-.

8) Debit Note (Ctrl + F9) :- जेव्हा आपण खरेदी केलेला माल परत पाठवतो, तेव्हा त्या मालासोबत त्या मालाचा सर्व तपशिल असलेली एक नोट पाठवतो यालाच Debit Note. खरेदी केलेला परत पाठवण्याचे सर्व व्यवहार या प्रकारात येतात.

e.g. 1) Goods return to Sumit Traders of Rs. 3000

9) Reversing Journal (F10) :- या प्रकारात केलेल्या व्यवहारांची नोंदीचा परिणाम अकाऊंटवर काहिहि परिणाम होत नाही. काही वेळेस काहि विशिष्ट व्यवहारांचा परिणाम अकाऊंटींगवर काय होईल हे केवळ प्रायोगीक तत्वावर बघायचे असेल तर हा प्रकार निवडावा. या प्रकारात केलेल्या सर्व व्यवहारांच्या नोंदी फक्त् काही ठराविक दिवसांसाठीच असतात आणि त्या दिवसापर्यंतच आपण त्याचा परिणाम बघू शकतो. या विशिष्ट दिससानंतर हि voucher entry आपोआप उलट म्हणजे reverse घेतली जाते.

<u>Note:</u> हा vouche type ॲक्टीव्ह करण्यासाठी voucher entry स्क्रिन मध्ये F11 कि प्रेस करुन Use Reversing Journals & Optional Vouchers option या पर्यायासमोर Yes दयावे.

- 10) Memo (F10) :- Memo Voucher हा non-accounting voucher चा प्रकार आहे. या प्रकारात केलेले व्यवहारांचा परिणाम अकाऊंटवर होत नाही, तर ते वेगळया Memo resister मध्ये साठऊन ठेवले जातात. तुम्ही या memo voucher ला regular voucher मध्ये edit करुन बदलवून घेऊ शकतात.
- भविष्यातील खर्चाची तरतुद करण्यासाठी जी तुम्ही विसरण्याची शकयता आहे किंवा तुमच्याकडे याविषयी जास्त पतशिल नसेल तेव्हा हा प्रकार निवडावा.

उदा. जेव्हा तुम्ही एखादया कर्मचा-याला माल खरेदी करण्याठी रोखीने पैसे देतात, ज्याची नक्की किंमत तुम्हाला माहित नाही. तेव्हा petty cash advance आणि नंतर उरलेली रक्कम परत आल्याची अश्या दोन नोंदी करण्यापेक्षा तुम्ही या व्यवहाराची नोंद Memo या प्रकारात करु शकता आणि नंतर प्रत्यक्ष जेवढी रक्कम खर्च हाईल त्या रकमेची नोंद Payment voucher मध्ये करु शकता.

- 11) Post Dated :- या प्रकाराचा सुध्दा भविष्यातील व्यवहारांची नोंद करण्यासाठी होतो. पण Memo voucher प्रमाणे यातील नोंदी तश्याच राहत नाहीत तर दिलेल्या तारखेस या नोंदी आपोआप regular entry मध्ये बदलवून घेतल्या जातात. सतत होण्या–या व्यवहारांची नोंद करण्यासाठी साधारणपणे हा प्रकार निवडतात.
  - उदा. जर तुम्हाला प्रत्येक महिन्याच्या 1 तारखेला भाडे दयावयाचे असेल तर या सर्व नोंदी post dated voucher च्या प्रकारात करु शकतात आणि नंतर या नोंदी त्या तारखेला आपोआप regular होत जातील.

Post Dated voucher प्रकार निवडण्यासाठी Ctrl+T कि प्रेस करावी.

12)Optional :- Optional voucher हा व्हाऊचरचा प्रकार नाही. सर्व व्हाऊचर प्रकारांची (non accounting voucher सोडून) नोंदींना आपण व्हाउचर एन्ट्री करीत असतांना त्यांना आपण Optional म्हणून मार्क करु शकतो. Tally.ERP 9 मध्ये अश्या प्रकारे केलेल्या नोंदी लेजर्स मध्ये समाविष्ट केल्या जात नाहित, तर त्यांना वेगळया Optional Register मध्ये ठेवले जाते. यात बदल करता येतो आणि या Optional voucher ला regular voucher मध्ये हवे तेव्हा बदलवून घेतले जाते..

उदा. पुढील महिन्यात मशिनरी खरेदी करण्यासाठी रु. 50,000/- खर्च करावयाचे आहेत, पण तुम्हाला आजच या व्यवहाराचा परिणाम अकाऊंट रिपोर्ट वर झालेला बघायचा आहे. तेव्हा या व्यवहाराची नोंद करतांना याला Optional म्हणून आपण मार्क करु शकतो. जेव्हा तुम्ही Optional voucher सह रिपोर्ट बघाल तेव्हा तुम्हाला याचा परिणाम दिसेल.

#### Creating a New Voucher Type

वरील voucher च्या प्रकारांव्यतीरीक्त आपण नविन voucher चा प्रकार सुध्दा तयार करु शकतो. समजा आपणांस बँक आणि पिटी कॅश चे पेमेंट वेगळे करुन बघायचे असतील, तर आपणांस वेगळे Bank Payment voucher तयार करावे लागेल.

नविन voucher चा प्रकार तयार करण्यासाठी -

Go to the Gateway of Tally - Accounts Info. - Voucher Types - Create. येथे आपणांस पुढील माहिती दयावी लागेल. -

- 1. Name: Bank Payment
- 2. Type of Voucher: Payment (येथे Tally.ERP 9 मधील voucher चा प्रकार निवडावा, जो याला योग्य ठरेल)
- 3. Abbr.: Bank Pymt (येथे या voucher च्या प्रकाराला संक्षींप्त नाव दयावे)

- 4. Method of Voucher Numbering: येथुन आपण Automatic, Manual किंवा None यातुन एक प्रकार निवडू शकतो.
- 5. Use Advance Configuration: No
- 6. Use EFFECTIVE Dates for Vouchers: No
- 7. Make 'Optional' as default: No (येथे जर Yes दिले तर या प्रकारातील सर्व नोंदी by default Optional voucher म्हणून गृहित धरले जातील.)
- 8. Use Common Narration: Yes
- 9. Narrations for each entry: No
- 10. Print after saving Voucher: No
- 11. Name of Class: Skip.

#### शवेटी वरील सर्व माहिती save करण्यासाठी Y किंवा Enter करावे.

| Voucher Type Creation            |             | National Traders                | Ctrl + M      |
|----------------------------------|-------------|---------------------------------|---------------|
| Name : Bank Payment              |             |                                 |               |
| (u/u0) .                         |             |                                 |               |
|                                  |             |                                 |               |
| General                          |             | Printing                        | Name of Class |
| Type of Voucher : Paymen         | ıt          | Print after saving Voucher ? No |               |
| Abbr. : Bank Py                  | mt          |                                 |               |
| Method of Voucher Numbering      | ? Automatic |                                 |               |
| Use Advance Configuration        | ? No        |                                 |               |
| Use EFFECTIVE Dates for Vouchers | s ? No      |                                 |               |
| Make 'Optional' as default       | ? No        |                                 |               |
| Use Common Narration             | ?Yes<br>2No |                                 |               |
| Numulono for cuch chiry          |             |                                 |               |
|                                  |             |                                 |               |
|                                  |             |                                 |               |
|                                  |             |                                 |               |
|                                  |             |                                 |               |
|                                  |             |                                 | Accept ?      |
|                                  |             |                                 |               |
|                                  |             |                                 | Yes or No     |

Vouchar Entry :-

1) In Double Entry Mode :- या प्रकारात लेजर चा तपशिल हा वेगवेगळया Debit and Credit columns मध्ये येतो.

खाली double Entry Mode voucher entry चे उदाहरण दिले आहे:

| <u>P:</u>  | Print                                  | E: Export     | M: E-Mail | O: Uploa  | ad |            | G: Language | K: Keyboard | K: Control Ce | ntre <u>H</u> : Supp | ort Centre H: | : Help               |
|------------|----------------------------------------|---------------|-----------|-----------|----|------------|-------------|-------------|---------------|----------------------|---------------|----------------------|
| A          | Accounting Vou                         | cher Creation | 1         |           |    | Apex Sales | and Service |             |               |                      |               | Ctrl + M 🛛           |
| Re         | Purchase<br>af.: 001A00257             | No. 1         |           |           |    |            |             |             |               |                      |               | 1-Apr-2013<br>Monday |
|            | Particulars                            |               |           |           |    |            |             |             |               |                      | Debi          | t Credit             |
| CI<br>DI   | r Cash<br>CurBal: 4,4<br>r Puchase A/c | 35,000.00 Dr  |           |           |    |            |             |             |               |                      | 15,000.00     | 15,000.00            |
|            | curbar. Io                             | ,000.00 Dr    |           |           |    |            |             |             |               |                      |               |                      |
|            |                                        |               |           |           |    |            |             |             |               |                      |               |                      |
|            |                                        |               |           |           |    |            |             |             |               |                      |               |                      |
|            |                                        |               |           |           |    |            |             |             |               |                      |               |                      |
|            |                                        |               |           |           |    |            |             |             |               |                      |               |                      |
|            |                                        |               |           |           |    |            |             |             |               |                      |               |                      |
|            |                                        |               |           |           |    |            |             |             |               |                      |               |                      |
| Na         | arration :                             |               |           |           |    |            |             |             |               |                      | 15,000.00     | 15,000.00            |
| P          | urchase Office St                      | ationary      |           |           |    |            |             |             |               |                      |               |                      |
| <u>@</u> : | Quit                                   | A: Accept     | D: Delete | X: Cancel |    |            |             |             |               |                      |               |                      |

वरील स्क्रिन मध्ये पुढील घटक आहेत -

- a) Date :- Voucher entry screen सर्वात वर तारखेचा पर्याय आहे. येथे by default अधिच्या voucher entry ची तारिख दिसते. आपण ती F2 कि प्रेस करुन बदलवू शकतो.
- b) Type of Voucher :- वर आपण निवडलेला voucher type दिसतो.
- c) Ref. :- हा पर्याय Purchase आणि Sales या voucher च्य प्रकारातच दिसतो. येथे तुम्ही reference number म्हणून bill number देऊ शकता.
- d) Dr/Cr :- येथे Debit ledger हे Debit side ला निवडावे आणि credit ledger हे credit side ला. जर तुम्हाला येथे Dr/Cr ऐवजी To/By दिसत असेल तर F12 कि प्रेस करुन "Use Cr/Dr instead of To/By during entry" या पर्यायासमोर Yes दयावे आणि नंतर save करण्यासाठी Ctrl + A कि प्रेस करावी.
- e) Debit/Credit Amount :- येथे किंमत दयावी.
- f) Narration :- येथे या व्यवहारासंबंधीचा स्पष्टीकरणासह तपशिल दयावा.

2) In Single Entry Mode :- हि सुविधा फक्त Payment, Receipt आणि Contra vouchers साठीच आहे. येथे voucher entry करीत असतांना आपणांस Debit किंवा Credit चा निर्देश करण्याची गरज नसते. Entry वर अवलंबून असलेल्या अनेक debits किंवा credits आपण येथे एकाच वेळी निवडू

| P: Print    | E: Export                | M: E-Mail | <u>O</u> : Up | load |            | G: Language | K: Keyboard | K: Control Centre | H: Support C | entre <u>H</u> : He | lp         |
|-------------|--------------------------|-----------|---------------|------|------------|-------------|-------------|-------------------|--------------|---------------------|------------|
| Accountin   | ng Voucher Creation      |           |               |      | Apex Sales | and Service |             |                   |              |                     | Ctrl + M   |
| Рауп        | nent No. 1               |           |               |      |            |             |             |                   |              |                     | 1-Apr-2013 |
|             |                          |           |               |      |            |             |             |                   |              |                     | Monday     |
| Account : S | itate Bank of India      |           |               |      |            |             |             |                   |              |                     |            |
| Cur Ba      | l : 20,000.00 Cr         |           |               |      |            |             |             |                   |              |                     |            |
| Partic      | culars                   |           |               |      |            |             |             |                   |              |                     | Amount     |
| Puchase A   | /c                       |           |               |      |            |             |             |                   |              |                     | 5.000.00   |
| Cur         | Bal : 20,000.00 Dr       |           |               |      |            |             |             |                   |              |                     |            |
|             |                          |           |               |      |            |             |             |                   |              |                     |            |
|             |                          |           |               |      |            |             |             |                   |              |                     |            |
|             |                          |           |               |      |            |             |             |                   |              |                     |            |
|             |                          |           |               |      |            |             |             |                   |              |                     |            |
|             |                          |           |               |      |            |             |             |                   |              |                     |            |
|             |                          |           |               |      |            |             |             |                   |              |                     |            |
|             |                          |           |               |      |            |             |             |                   |              |                     |            |
|             |                          |           |               |      |            |             |             |                   |              |                     |            |
|             |                          |           |               |      |            |             |             |                   |              |                     |            |
|             |                          |           |               |      |            |             |             |                   |              |                     |            |
|             |                          |           |               |      |            |             |             |                   |              |                     |            |
|             |                          |           |               |      |            |             |             |                   |              |                     |            |
|             |                          |           |               |      |            |             |             |                   |              |                     |            |
|             |                          |           |               |      |            |             |             |                   |              |                     |            |
|             |                          |           |               |      |            |             |             |                   |              |                     |            |
|             |                          |           |               |      |            |             |             |                   |              |                     |            |
|             |                          |           |               |      |            |             |             |                   |              |                     |            |
|             |                          |           |               |      |            |             |             |                   |              |                     |            |
| Narration : |                          |           |               |      |            |             |             |                   | _            |                     | 5,000.00   |
| Ch. No. :54 | 54545 for Printing Bills |           |               |      |            |             |             |                   |              |                     |            |
|             |                          |           |               |      |            |             |             |                   |              |                     |            |
|             |                          |           |               |      |            |             |             |                   |              |                     |            |
| Q: Quit     | A: Accept                | D: Delete | X: Cancel     |      |            |             |             |                   |              |                     |            |
|             |                          |           |               |      |            | ^           |             |                   |              |                     | Ctrl + N   |

शकतो.

Note: Single Entry Mode active करण्यासाठी बटन बार वरील Configure या बटनावर क्लिक करुन F12 कि प्रेस करावी. नंतर Use Single Entry mode for Pymt./Rcpt./Contra या पर्यायासमोर Yes दयावे व Ctrl+A कि प्रेस करुन save करावे.

#### 3) Show Ledger Current Balances :-

वरील प्रमाणे voucher entry करीत असतांना प्रत्येक ledger च्या खाली त्याचे सध्याचे बॅलन्स किती आहे ते दाखविले जाते. तर हे current balance दिसत नसेल तर बटन बार वरील Configure या बटनावर क्लिक करुन F12 कि प्रेस करावी. नंतर आलेल्या Configuration window मधील "Show Ledger Current Balance" या पर्यायासमोर Yes दयावे व Ctrl+A कि प्रेस करुन save करावे.

#### 4) Warn of Negative Cash Balance :-

एखादया व्यवहाराची नोंद करतांना जर negative cash असेल आणि टॅली मध्ये त्याबददल वार्निंग हवी असेल तर Configuration मधील "Warn on Negative cash balance" या प्रयायासमोर Yes दयावे. Exercise – 2:

आपण पाठ क्र. 4 मधील सराव क्र. 1 प्रमाणे आधिच लेजर्स तयार केलेले आहेत. आता खालील प्रमाणे voucher entry करा.

| Sr. | Date           | Voucher  | Perticular         | Debit    | Credit   | Narration |
|-----|----------------|----------|--------------------|----------|----------|-----------|
| 1   | 01-04-<br>2014 | F6       | Dr. Cash A/c       | 1,00,000 |          |           |
|     |                | Receipts | Cr. Capital A/c    |          | 1,00,000 |           |
| 2   | 01-04-<br>2014 | F7       | Dr. Vehicle A/c    | 50,000   |          |           |
|     |                | Journal  | Cr. Capital A/c    |          | 50,000   |           |
| 3   | 01-04-<br>2014 | F7       | Dr. Furniture A/c  | 30,000   |          |           |
|     |                | Journal  | Cr. Capital A/c    |          | 30,000   |           |
| 4   | 10-04-<br>2014 | F4       | Dr. Bank of India  | 5000     |          |           |
|     |                | Contra   | Cr. Cash Ac        |          | 5000     |           |
| 5   | 21-04-<br>2014 | F9       | Dr. Purchase A/c   | 70000    |          |           |
|     |                | Purchase | Cr. Cash A/c       |          | 70000    |           |
| 6   | 26-04-<br>2014 | F8       | Dr. Cash A/c       | 35000    |          |           |
|     |                | Sales    | Cr. Sales A/c      |          | 35000    |           |
| 7   | 03-05-<br>2014 | F8       | Dr. Sujit A/c      | 10000    |          |           |
|     |                | Sales    | Cr. Sales A/c      |          | 10000    |           |
| 8   | 12-05-<br>2014 | F8       | Dr. Bank of India  | 8000     |          | Ch. No.   |
|     |                | Sales    | Cr. Sales A/c      |          | 8000     | 303131    |
| 9   | 18-05-         | F5       | Dr. Telephone Bill | 1000     |          | Ch. No.   |
|     | 2014           | Payment  | Cr. Bank of India  |          | 1000     | 303133    |
| 10  | 21-05-         | F6       | Dr. Cash A/c       | 2500     |          |           |

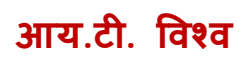

|    | 2014           | Receipt    | Cr. Commission A/c       |       | 2500  |         |
|----|----------------|------------|--------------------------|-------|-------|---------|
| 11 | 2-06-          | F9         | Dr. Purchase A/c         | 10000 |       |         |
|    | 2014           | Purchase   | Dr. Himanshu Sales       |       | 10000 |         |
| 12 | 15-06-         | Ctrl + F9  | Dr. Sun Mirosystem A/c   | 2000  |       |         |
|    | 2014           | Debit Note | Cr. Purchase Return A/c  |       | 2000  |         |
| 13 | 17-06-         | F5         | Dr. Salary A/c           | 2000  |       |         |
|    | 2014           | Payment    | Cr. Cash A/c             |       | 2000  |         |
| 14 | 20-06-<br>2014 | F6         | Dr. Cash A/c             | 20000 |       |         |
|    |                | Receipt    | Cr. Janta Bank A/c       |       | 20000 |         |
| 15 | 22-06-<br>2014 | F5         | Dr. Advertisement A/c    | 5000  |       |         |
|    |                | Payment    | Cr. Cash A/c             |       | 5000  |         |
| 16 | 06-07-         | F5         | Dr. Office Rent A/c      | 2000  |       | Ch. No. |
|    | 2014           | Payment    | Cr. Bank of India        |       | 2000  | 303132  |
| 17 | 11-07-         | F8         | Dr. Dhiraj A/c           | 6000  |       |         |
|    | 2014           | Sales      | Cr. Sales A/c            |       | 6000  |         |
| 18 | 13-07-         | Ctrl +F8   | Dr. Sales Return A/c     | 1000  |       |         |
|    | 2014           | Credit     | Cr. Dhiraj A/c           |       | 1000  |         |
|    |                | Note       |                          |       |       |         |
| 19 | 18-07-         | F5         | Dr. Electricity Bill A/c | 3000  |       |         |
|    | 2014           | Payment    | Cr. Cash A/c             |       | 3000  |         |
| 20 | 23-07-         | F4         | Dr. Cash A/c             | 2000  |       |         |
|    | 2014           | Contra     | Cr. Bank of India        |       | 2000  |         |
| 21 | 25-07-         | F7         | Dr. Vehical Depriciation | 1000  |       |         |
|    | 2014           | Journal    | A/c                      |       | 1000  |         |
|    |                |            | Cr. Vehical A/c          |       |       |         |
| 22 | 25-07-         | F7         | Dr.FurnitureDepriciation | 3000  |       |         |

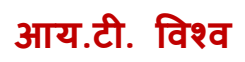

|    | 2005   | Journal | A/c                      |      | 3000 |           |
|----|--------|---------|--------------------------|------|------|-----------|
|    |        |         | Cr. Furniture A/c        |      |      |           |
| 23 | 10-08- | F5      | Dr. Janta Bank A/c       | 2600 |      | Being     |
|    | 2014   | Payment | Cr. Cash A/c             |      | 2600 | Inst.Paid |
| 24 | 12-08- | F7      | Dr. Bills Receivable A/c | 2200 |      |           |
|    | 2007   | Journal | Cr. Kishor A/c           |      | 2200 |           |
| 25 | 20-08- | F7      | Dr. Mandar A/c           | 2000 |      |           |
|    | 2014   | Journal | Cr. Bills Payable        |      | 2000 |           |